Инструкция для Iphone web app приложение Weboutdoor

- 1 Откройте сайт foto.weboutdoor.ru
- 2 Откройте настройки safari внизу стрелка из квадрата
- 3 пролистайте вниз до пункта На экран «Домой»
- 4 Нажмите добавить

далее работайте с приложением как обычно

\*\* если при запуске приложения появляется ошибка геолокация отключена следуйте инструкции по включению геолокации для сайтов Safari

\*\*\* Также пожалуйста убедитесь в правильности формата видео согласно инструкции

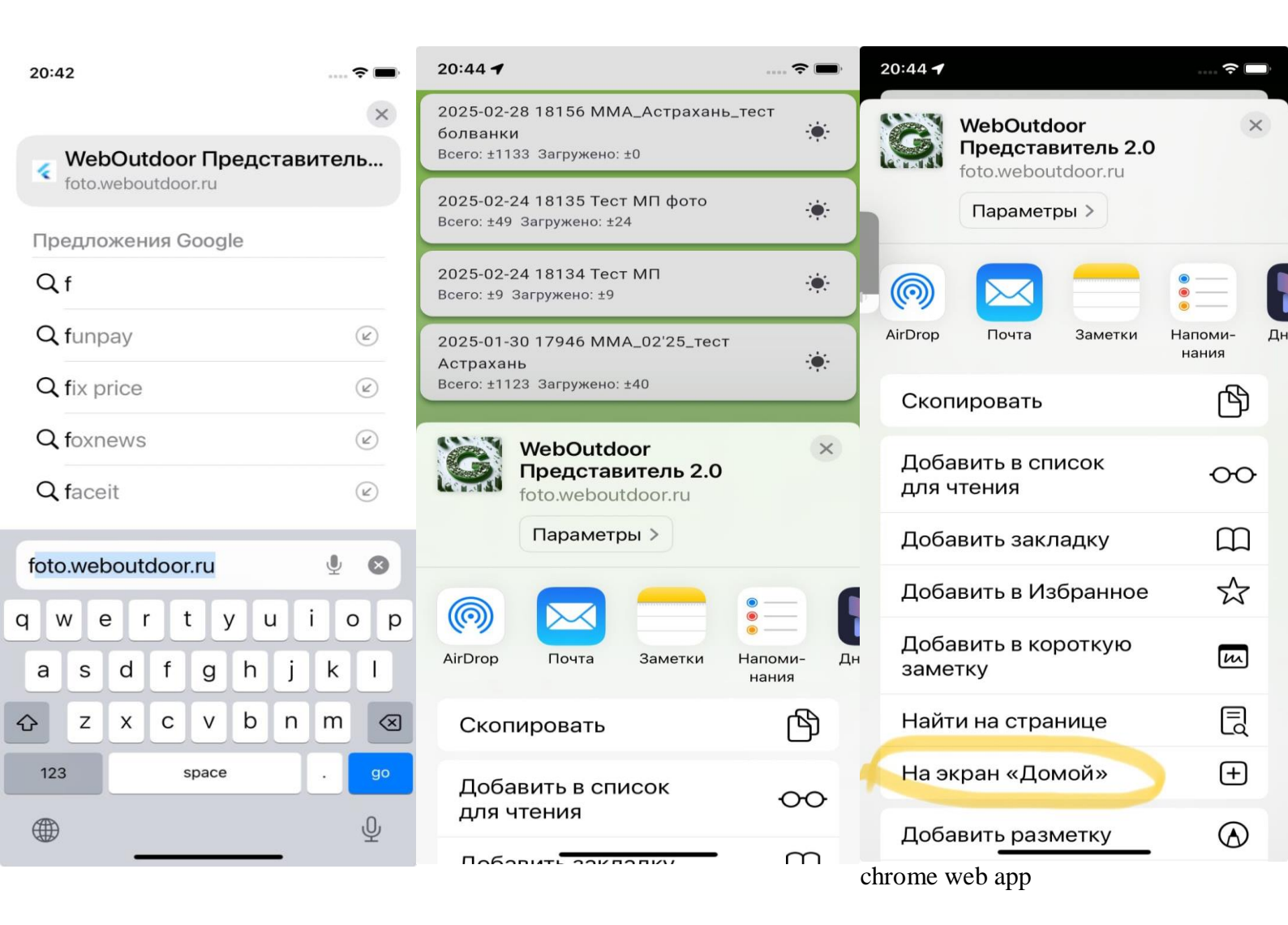